| MPAREX - 01 Stuttgart                         |                                                                                                    | -                        | n x          |
|-----------------------------------------------|----------------------------------------------------------------------------------------------------|--------------------------|--------------|
| Filialverwaltung<br>Filialen: Top Hearing, 01 | E Suche Pro Bachen Achagen Assault Vorlges Nachstas Kogleren Nach Math                                           | بمر<br>administrator Fer | wartung Hilf |
| Ruchhalhung                                   | Fillalverwaltung Adressen Bankverbindungen Einstellungen Fillaleigenschaften Abrechnung Mitarbeiter Preisilisten | Sortimentzuordnung       |              |
| Ducgnatury                                    | Von der USt. befreit                                                                                             |                          |              |
| Stammdaten                                    | Generelle Umsatzsteuerbefreiung: Bis:                                                                            |                          |              |
| Arbejtsplatz                                  | Grund für die Umsatzsteuerbefreiung:                                                                             |                          |              |
| ▲ Filialverwaltung                            | Sonstige Eigenschaften                                                                                           |                          |              |
| D Filialkette                                 | Reparaturpauschalen-Strategie: Reparaturpauschale (Standard) •                                                   |                          |              |
| ्रित् Filialorganisationen                    | Anzahl der Kopien beim Drucken:                                                                                  |                          |              |
| G Filialen                                    | Zahlungsziel kei Lastschrifteinzug: 10 🗢 Tage                                                                    |                          |              |
| Master Einstellungen                          | Zahlungsziel für Kostenträger: 30 🖨 Tage                                                                         |                          |              |
| 🖉 Schnittstellen                              | Öffnen von Kunden in anderen Filialen nicht erlauben:                                                            |                          |              |
| C Zeiterfassung                               | Archivablagekennung:<br>Optikwerkstatt:                                                                          |                          |              |
| Berechtigungsgruppen                          |                                                                                                    |                          |              |
| 🐣 Mitarbeiter                                 |                                                                                                    |                          |              |
| P Benutzerkonten                              |                                                                                                    |                          |              |
| င်္သို Servicezugangsdaten                    |                                                                                                    |                          |              |
| 🔀 Wartung                                     |                                                                                                    |                          |              |
| Extras                                        |                                                                                                    |                          |              |
| Browser                                       |                                                                                                    |                          |              |

### Funktionsleiste

| G E Suche    |               | P ≥<br>Speichern Anlegen Auswahl Voriges Nächstes Kogieren Neuladen Mehr AMPAREX Fernwartu                                                                                                    |
|--------------|---------------|----------------------------------------------------------------------------------------------------|
| Schaltfläche | Name          | Beschreibung                                                                                                    |
|              | Speiche<br>rn | Wurden Daten in der Maske ergänzt, verändert oder gelöscht, werden damit die Änderungen in die Datenbank gespeichert.                                                                                                    |
|              | Anlegen       | Zum Anlegen einer neuen Filiale. Dabei ist eine entsprechende Lizenz zum Anlegen nötig (ggf. kontaktieren Sie hier den AMPAREX Vertrieb). Sind mehrere Applikationstypen (Hörakustik, Augenoptik, Zentrallager, Optikerwerkstatt) möglich, wählen Sie oder mehrere Typen aus. Abschließend muss noch ein passender Filialname eingetragen werden.         Image: Image: Image |
|              |               | MAMPAREX       X         Neue Filiale anlegen       Image: Constraint of the subscription of the subscription of the subscripticon of the subscripticon of the subscription                   |
| P            | Auswahl       | Öffnet den Auswahldialog zum Suchen und Öffnen einer Filiale.                                                                                                    |

| Û              | Voriges      | Sind mehrere Filialen vorhanden, kann hiermit zur vorherigen Filiale gewechselt werden.                                                                                                    |
|----------------|--------------|----------------------------------------------------------------------------------------------------|
| $\hat{\nabla}$ | Nächstes     | Sind mehrere Filialen vorhanden, kann hiermit zur nachfolgenden Filiale gewechselt werden. Hierfür muss eine passende Lizenz vorliegen (siehe oben Anlegen).                                 |
|                | Kopieren     | Kopiert die gerade geöffnete Filiale.                                                                                                    |
| $\bigcirc$     | Neulad<br>en | Wurden auf einem anderen Arbeitsplatz Daten geändert oder erfasst, können diese Daten nachgeladen werden, ohne die Maske neu aufzurufen.                                                     |
|                | Mehr         | Über das Mehrmenü wird das Änderungsprotokoll aufgerufen. Hierüber werden alle Änderungen protokolliert (Filiale, Mitarbeiter, Datum der Änderung, in welcher Maske und was geändert wurde). |

### Maskenbeschreibung

#### Von der USt. befreit

| Feld                                              | Beschreibung                                                                                                    |
|---------------------------------------------------|----------------------------------------------------------------------------------------------------|
| Generell<br>e<br>Umsatzs<br>teuerbefr<br>eiung    | Eine Filiale kann von der Umsatzsteuer befreit deklariert werden. Dazu wird für die generelle Befreiung ein Start und/oder<br>Enddatum angegeben. In Deutschland kommt dafür vor allem die 'Kleinunternehmer-Regelung' (nach §19 Abs. 1 UStG) infrage.<br>Hierbei kann eine Firma, die weniger Umsatz als ein vorgegebenes Maximum (~ 20.000,- EUR) macht, beim Finanzamt die<br>Befreiung von der Umsatzsteuer beantragen.<br>Für zugelassene Therapeuten (nicht für Masseure) gilt in Deutschland eine generelle Befreiung für verordnete Heilmittel (nach §4 |
|                                                   | Abs. 14a UStG). Dazu wird (nur Therapie) für die Befreiung nach §4 ein Start und/oder Enddatum angegeben. Die Begründung liegt hierbei fest 'nach §4 Abs. 14a UStG'. Mit dieser Befreiung werden alle Therapie-Vorgänge, die ein Verordnungsdatum im gegeben Zeitbereich haben als von der USt. befreit behandelt.                                                                                                    |
| Grund<br>für die<br>Umsatzs<br>teuerbefr<br>eiung | Zusatz wird der Grund für die Befreiung von der USt. als Text hinterlegt. In der Therapie ist der Text für die Befreiung fest 'nach §4<br>Abs. 14a UStG'. Dieser kann ggf. per Platzhalter im Angebot bzw. der Rechnung gedruckt werden (vatexemptiontext<br>/ustbefreiungstext).                                                                                                    |

### Sonstige Eigenschaften

Feld

Beschreibung

| Reparatur<br>pauschale<br>n-                                                           | Legen Sie hier die grundsätzliche Reparaturpauschalen-Strategie für Ihre Filiale fest. Mit dieser Festlegung wird in den<br>Hörsystemen des Kunden die Auswahl der Reparaturpauschalenberechnung vorbelegt. Diese Einstellung kann je nach Einzellfall<br>je Hörgerät beim Kunden geändert werden.                                                                                                    |  |  |  |
|----------------------------------------------------------------------------------------|----------------------------------------------------------------------------------------------------|--|--|--|
| Strategie                                                                              | Kein       Vom Gesamtwert der Reparaturpauschale wird die jeweilige Kostenübernahme des Kostenträgers abgezogen, solange der Ist-Wert der Reparaturpauschale nicht den Wert Null erreicht hat. Ab diesem Zeitpunkt wird für alle Reparaturen am betreffenden Hörsystem eine Privatrechnung erstellt.         g       zur         Lauf       zeit                                                                                                    |  |  |  |
|                                                                                        | Auft<br>eilun<br>g<br>zur<br>LaufDer Gesamtbetrag der Reparaturpauschale wird auf die Laufzeit aufgeteilt (zum Beispiel: Gesamtbetrag 189,18 EUR.<br>Bei einer Laufzeit von 5 Jahren ergibt dies eine jährliche Pauschale von 37,84 EUR). Die weitere Vorgehensweise<br>entspricht prinzipiell der Einstellung: 'Keine Aufteilung zur Laufzeit'. Es wird hierbei aber eine jährliche Berechnung<br>ausgeführt, d. h. übersteigen die Reparaturkosten eines Jahres den Betrag von 37,84 EUR (aus obigem Beispiel) wird<br>ab diesem Zeitpunkt bis zum Ende des laufenden Jahres privat berechnet. |  |  |  |
|                                                                                        | Rep<br>aratuÜber die gesamte Laufzeit der Pauschale wird die Kostenübernahme des Kostenträgers von dieser abgezogen, auch<br>wenn der Ist-Wert der Pauschale den Wert null erreicht hat und die Option: 'Wert der Reparaturpauschale darf negativ<br>werden' aktiviert wurde. Aktivieren Sie diese Option nicht, erfolgt keine Verrechnung der in Ansatz gebrachten<br>Reparaturpauschale (der Ist-Wert entspricht immer dem Startwert).                                                                                                    |  |  |  |
|                                                                                        | <ul> <li>Option</li> <li>Option</li> <li>Wert der Reparaturpauschale darf negativ werden - d. h. die Pauschale wird in der Kundenmaske negativ dargestellt, wenn diese per Reparaturrechnungen aufgebraucht ist.</li> </ul>                                                                                                    |  |  |  |
| Wert<br>der<br>Rep<br>arat<br>urpa<br>usch<br>ale<br>darf<br>neg<br>ativ<br>wer<br>den |                                                                                                    |  |  |  |
| Anzahl<br>Kopien<br>beim<br>Drucken                                                    | Tragen Sie hier den Standardwert der Anzahl zu erstellender Druckstücke ein. Dieser Wert dient zur Vorbelegung des Feldes:<br>Anzahl der Kopien im Druckdialog und kann dort immer geändert werden. Einzelne Dokumente mit unterschiedlicher<br>Druckanzahl legen Sie in den Einstellungen fest.                                                                                                    |  |  |  |
| Zahlungsz<br>iel für<br>Kunden                                                         | Der angegebene Wert dient zur Berechnung des Zahlungszieles von Kundenrechnungen. Das Zahlungsziel kann bei jeder Rechnungsstellung manuell verändert werden.                                                                                                    |  |  |  |
| Zahlungsz<br>iel bei<br>Lastschrift<br>einzug                                          | Der angegebene Wert dient zur Berechnung des Zahlungszieles bei Kunden mit Lastschrifteinzug.                                                                                                    |  |  |  |
| Zahlungsz<br>iel für<br>Kostenträ<br>ger                                               | Der angegebene Wert dient zur Berechnung des Zahlungszieles bei Kostenträgerrechnungen.                                                                                                    |  |  |  |

| Auc<br>h<br>Prob<br>e-/<br>Leih<br>gerä<br>te<br>in<br>Kun<br>den<br>über<br>sicht    | Aktivieren Sie diese Option, wenn dem Kunden zugeordnete Probe- bzw. Leihgeräte ebenfalls in der Kundenmaske sichtbar sein sollen.                                                                                                    |
|---------------------------------------------------------------------------------------|----------------------------------------------------------------------------------------------------|
| Öffn<br>en<br>von<br>Kun<br>den<br>aus<br>and<br>eren<br>Filial<br>en<br>erla<br>uben | Mit dieser Option kann das Öffnen von Kunden aus anderen Filialen für die angemeldete Filiale unterbunden werden.                                                                                                    |
| Archivabla<br>gekürzel<br>für die<br>Datenschu<br>tzerklärun<br>gen                   | Dieses Kürzel wird automatisch beim Bestätigen der Datenschutzerklärung beim Kunden gesetzt. Dieses Kürzel soll das<br>Auffinden der Datenschutzerklärungen der Kunden erleichtern, wenn diese Erklärungen gesondert abgelegt werden (z. B. Kürzel:<br>O1 = im Ordner 1). Ist das Archiv (Ablageort) voll und es wird ein neues Kürzel benötigt, muss an dieser Stelle ein neues Kürzel<br>eingetragen werden. Das alte Kürzel bleibt beim Kunden als Information erhalten.                                                                                                    |
| Optikerwe<br>rkstatt                                                                  | Für jede einzelne Filiale kann optional eine Optikwerkstatt angegeben werden. Dadurch besteht die Möglichkeit, dass man im Brillenauftrag über die Bestellwerte die Lieferung der Gläser an die abweichende Filiale senden lassen kann (siehe auch Glasbes tellwerte   Kunde, OPTIK).         Image: Minweis       Wichtig hierbei ist, dass man für diese Filiale eine Kundennummer beim Glaslieferanten einträgt.         Ggf. sollte die Dokumentvorlage 'Bestellschein' um weitere Platzhalter erweitert werden, sodass die Bestellung dem Kunden eindeutig zugewiesen werden kann (z. B. mit der VG-Nummer). |
|                                                                                       | <ul> <li>Info</li> <li>Die Lieferung an eine abweichende Adresse ist unter Umständen abhängig vom jeweiligen gewähltem Glashersteller.</li> </ul>                                                                                                    |
|                                                                                       | X AMPAREX X                                                                                                    |
|                                                                                       | Weitere Glasbestellwerte     60       Erfassen Sie zusätzliche Informationen zu den Glasbestellwerten     600                                                                                                    |
|                                                                                       | Glasbestellwerte Form & Facette                                                                                                    |
|                                                                                       | Individuelle Glaswerte Objektive Refraktion                                                                                                    |
|                                                                                       | Vornegung.         FSL:         54,00         Sph         Zyl         Achse           Mindestranddicke:         FSH:         30,00         Rechts:                                                                                                    |
|                                                                                       | Fassungsscheiberwinkel:         AzG:         19.00         Links:                                                                                                    |
|                                                                                       | Raumabstand (cm): Führungsauge:                                                                                                    |
|                                                                                       | Zusätzliche Parameter Werkstatt-Information                                                                                                    |
|                                                                                       | Progr.Lange     Inset     D'     Facette matt       Rechts:     11,00 V     Facette polieren                                                                                                    |
|                                                                                       | Links: 11,00 V Facette steuern                                                                                                    |
|                                                                                       | Image: Solid action     Image: Solid action       Image: Solid action     Solid action                                                                                                    |
|                                                                                       |                                                                                                    |
|                                                                                       | QK Abbrechen                                                                                                    |